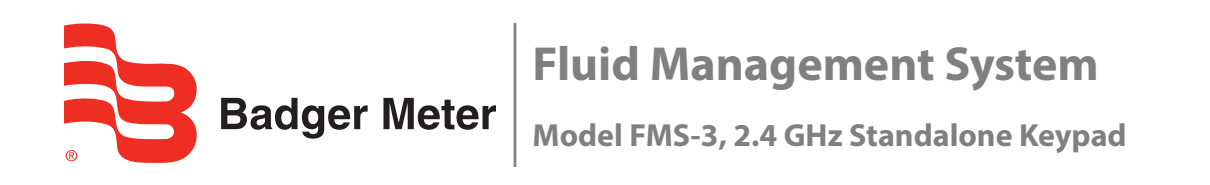

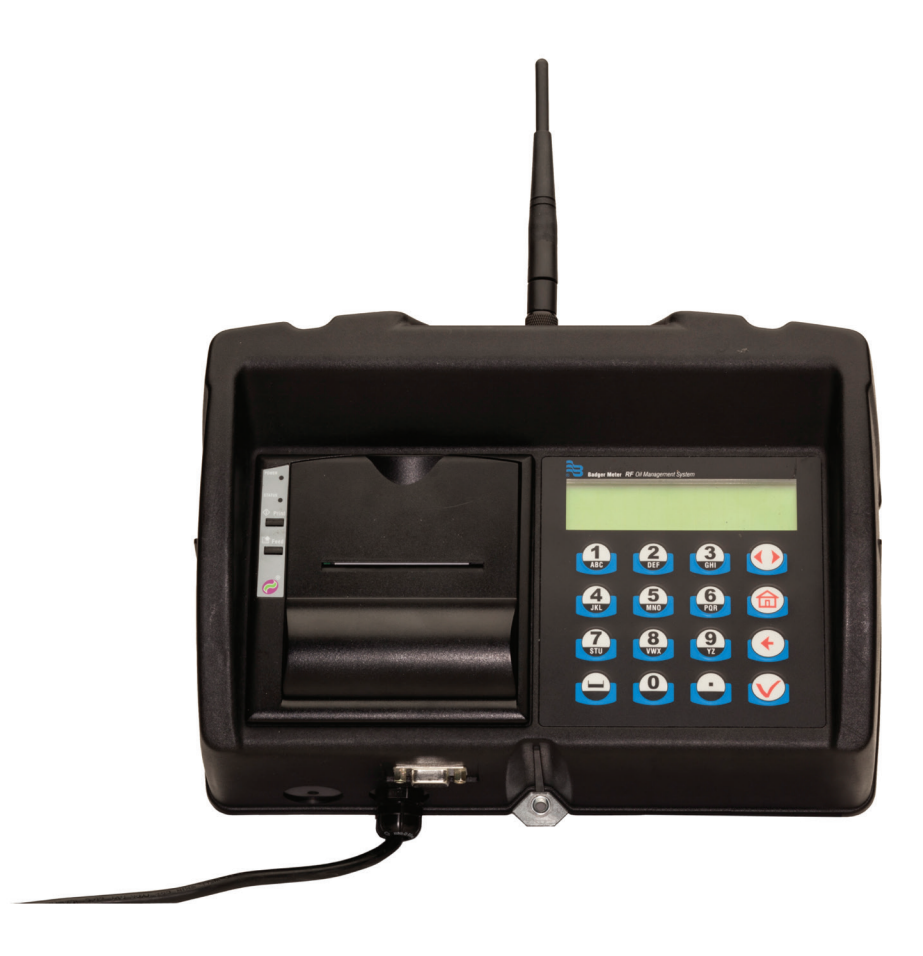

## CONTENTS

| Standalone Keypad Description                                                                                   | 5 |
|----------------------------------------------------------------------------------------------------|---|
| Disclaimer                                                                                                    | 5 |
| Product Identification Information.                                                                             | 5 |
| Keypad Installation                                                                                             | 5 |
| Specifications                                                                                                  | б |
| Certification                                                                                                   | б |
| Standalone Keypad Keys                                                                                          | 8 |
| Standalone Keypad Screen Types                                                                                  | 9 |
| Default Screens                                                                                                 | 9 |
| System Version                                                                                                  | 9 |
| Enter PIN Number                                                                                                | 9 |
| Management Screens                                                                                              | 9 |
| Multiple-Choice Screens                                                                                         | 0 |
| Input Screens                                                                                                   | 0 |
| Initialization (INI) Menu                                                                                       | 1 |
| Time and Date Screens                                                                                           | 1 |
| Tank Initialization                                                                                             | 1 |
| Fluid Initialization                                                                                            | 2 |
| Tank-Fluid Relationship                                                                                         | 2 |
| Creating or Deleting an RF Meter/Hose (Meter and Hose are Synonymous).                                          | 3 |
| Creating an RF Meter/Hose                                                                                       | 3 |
| Deleting an RF Meter/Hose                                                                                       | 4 |
| Adding and Deleting Operators                                                                                   | 4 |
| Adding an Operator $\ldots$ $\ldots$ $\ldots$ $\ldots$ $\ldots$ $\ldots$ $\ldots$ $\ldots$ $\ldots$ $\ldots$    | 4 |
| Deleting an Operator. $\ldots$ $\ldots$ $\ldots$ $\ldots$ $\ldots$ $\ldots$ $\ldots$ $\ldots$ $\ldots$ $\ldots$ | 4 |
| Configuration (CNF) Menu                                                                                        | 5 |
| Clearing Transactions from Keypad Memory                                                                        | б |
| System Reset                                                                                                    | 6 |
| Mileage Type                                                                                                    | б |
| Mileage Information.                                                                                            | 6 |
| Registration Information                                                                                        | 7 |
| Keypad Timeout                                                                                                  | 7 |
| Topoff Timer                                                                                                    | 7 |
| Internal Printer                                                                                                | 7 |

| External Printer                                   |
|----------------------------------------------------|
| Barcode Scanner                                    |
| Hardware Requirements                              |
| Scanner Lock                                       |
| Pin Number Prefix Code                             |
| New Supervisor Password                            |
| Buzzer                                             |
| Work Order                                         |
| Display Fluid                                      |
| Meter Reset (MET) Menu                             |
| Reports                                            |
| 190 Menu (Internal Printer)                        |
| Report (REP) Menu (External Printer)               |
| Initialization Report                              |
| Configuration Report                               |
| Communications Report                              |
| Completed Work Order Report                        |
| Radio (RAD) Menu                                   |
| Radio Address/Radio Prefix                         |
| Radio Network                                      |
| Radio Power                                        |
| Radio Status                                       |
| Fluid / Tank Definitions                           |
| Hose / Meter Definitions                           |
| Appendix A – Epson LX-300+II Printer or Compatible |
| LX-300+II Printer Settings                         |
| Changing LX-300+II Settings                        |

## **STANDALONE KEYPAD DESCRIPTION**

#### Disclaimer

The user/purchaser is expected to read and understand the information provided in this manual, follow any listed Safety Precautions and Instructions and keep this manual with the equipment for future reference.

The information in this manual has been carefully checked and is believed to be entirely reliable and consistent with the product described. However, no responsibility is assumed for inaccuracies, nor does Badger Meter Inc. assume any liability arising out of the application and use of the equipment described.

#### **Product Identification Information**

Record the product identification numbers from the nameplate here.

Model Number

Serial Number

Tag Number (if applicable)

#### **Keypad Installation**

- Mount the keypad upright with the antenna pointing upward, near a 120V AC electrical outlet.
- Mount the keypad to a structurally sound wall through the two holes on the top of the keypad case and one hole on the bottom of the keypad.
- Height on the wall should be 5 feet to 6 feet.
- Avoid direct, significant, heat sources.
- Do not mount the keypad behind any steel objects (tool storage cabinets or metal chain link fences) that may block the RF communication signals.

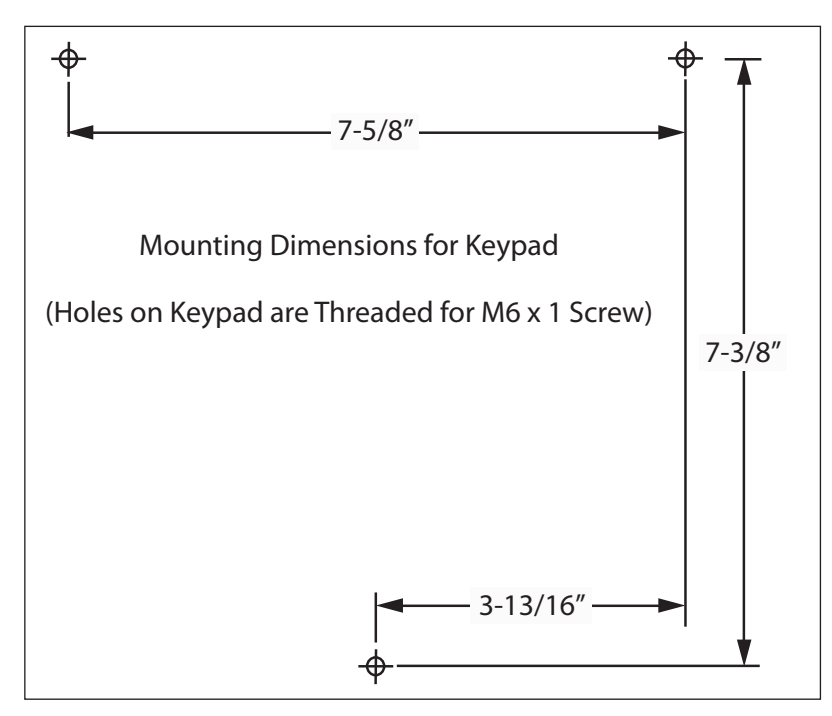

Figure 1: Keypad Installation

#### Specifications

| Power Requirements       | 120V AC 50/60 Hz                                  |
|--------------------------|---------------------------------------------------|
| <b>RF</b> Communications | 2-way, 2.42.5 GHz Direct Sequence Spread Spectrum |
| RF Network               | Self-healing Mesh Network                         |
| Operating Temperature    | 14140° F (–1060° C)                               |

#### Certification

- Contains FCC ID: S4GEM35XB
- Contains IC: 8735A-EM35XB
- FCC CERTIFIED, PART 15, SUB-PART C
- CE0681 EC-R&TTE Certified

This device complies with Part 15 of the FCC Rules. Operation is subject to the following two conditions: (1) this device may not cause harmful interference, and (2) this device must accept any interference received, including interference that may cause undesired operation.

#### **A**WARNING

TO SATISFY FCC RF EXPOSURE REQUIREMENTS FOR MOBILE TRANSMITTING DEVICES, A SEPARATION DISTANCE OF 20 CM OR MORE SHOULD BE MAINTAINED BETWEEN THE ANTENNA OF THIS DEVICE AND PERSONS DURING OPERATION. TO ENSURE COMPLIANCE, OPERATIONS AT CLOSER DISTANCES THAN THIS ARE NOT RECOMMENDED.

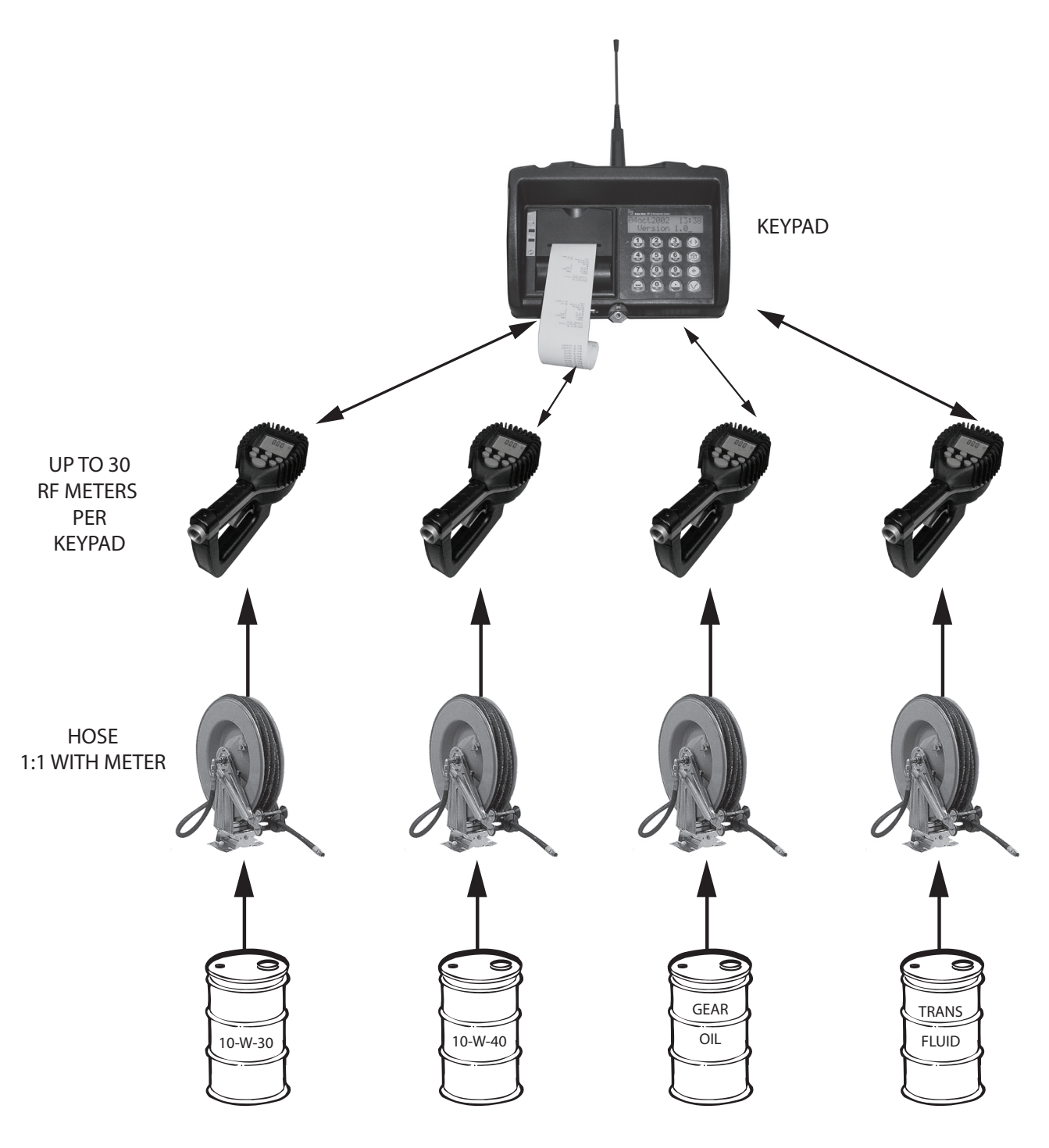

#### UP TO 8 FLUID TYPES AND 8 TANKS PER KEYPAD

Figure 2: Setup Diagram

#### **Standalone Keypad Keys**

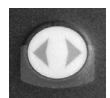

The **Scroll** key selects options on the active display.

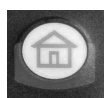

The **Home** key returns the display to the default screen.

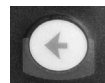

The **Backspace** key deletes one character to the left of the cursor each time it is pressed.

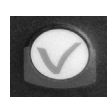

The **Enter** key completes the current action then displays the next screen.

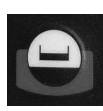

The **Space** key adds a blank space to the right of the data just entered.

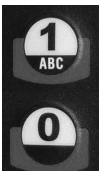

The Alphanumeric keys enter numbers and alpha characters (letters).

- To enter a number, press and release a key.
- To enter a letter, press and hold the key until the letter you want displays, then release the key.

## **STANDALONE KEYPAD SCREEN TYPES**

The remainder of this document shows only the actual display, not the entire keypad.

#### **Default Screens**

The Default screens toggle between the *System Version* screen and the *Enter PIN Number* screen. The *System Version* screen displays for 2 seconds, then the *Enter PIN Number* screen displays for 3 seconds. The cycle repeats until a PIN number is entered.

#### **System Version**

| l6aug2012 | 08:35 |
|-----------|-------|
| ·5 00.EV  | 4GHz  |

The first default screen is informational. It shows the software version number.

#### **Enter PIN Number**

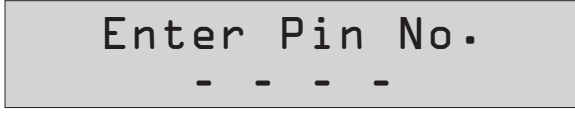

The second default screen is used by the supervisor to access the management screens: Initialization, Configuration, Meter, Report (External Printer), 190 (Internal Printer) and Radio. There can be only one supervisor account per keypad.

The Personal Identification Number (PIN) is four digits. To access management screens, enter the supervisor PIN number. The default is 0000 at initial power-up.

#### **Management Screens**

The Management screens are available after the supervisor PIN number has been entered. The Management screens are:

- Initialization (INI)
- Configuration (CNF)
- Meter (MET)
- Report (REP) External Printer
- 190 Report Internal Printer (FT190 is the model number of the internal printer)
- Radio (RAD)

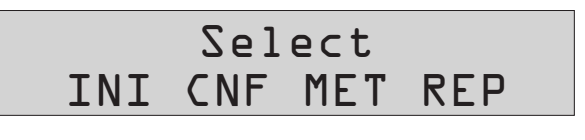

To select a *Management* screen, press the **Scroll** key to move through the menu options until the screen you want is highlighted, then press **Enter**.

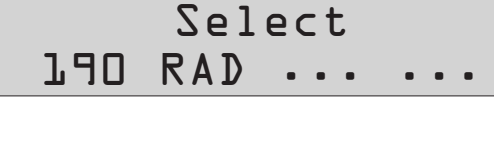

### **Multiple-Choice Screens**

| Mileage | Info |
|---------|------|
| YES /   | NO   |

For Multiple-Choice screens, use the **Scroll** key to move the cursor to either **YES** or **NO**, then press **Enter**.

#### Input Screens

| Tank | Unit |
|------|------|
| Tank | No = |

To enter or change information on the input screens, press the **Backspace** key to delete the current information, then use the keypad keys to type the new information, then press **Enter** to save the change.

## **INITIALIZATION (INI) MENU**

The Initialization screens appear in this order:

- Time and Date
- Tank Initialization
- Fluid Initialization
- Adding or Deleting RF Meters/Hoses
- Adding or Deleting Operators

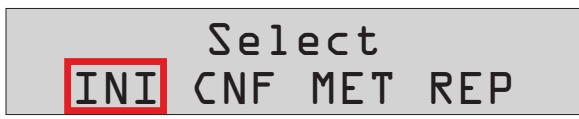

The *INI* menu can be accessed only when the Dispense Order (WO)list is empty. The supervisor must clear all transactions through *Configure (CNF)* before the *INI* menu becomes available. Refer to "Configuration (CNF) Menu" on page 15 for details on clearing transactions.

The parameters are:

- System date and time are initially blank
- System time is in military standard
- **NOTE:** System date is in format DD/MMM/YYYY (in English). If you do not want to change the Time and Date settings, press **Enter** to advance to the *Tank Unit* screen.

#### **Time and Date Screens**

Enter time

To change or set the system time:

- 1. Use the numeric keys to set a 24-hour military time of day.
- 2. Press Enter to save the setting and move to the Enter Date screen.

19/aug/2012

To change or set the system date:

- 1. Use the numeric keys to enter the two-digit day. The cursor automatically moves to the month.
- 2. Press the Scroll key to select a month.
- 3. Use the numeric keys to enter the four-digit year.
- 4. Press **Enter** to save the setting and advance to the *Tank Initialization* screens.

#### **Tank Initialization**

The *Tank Initialization* screens are used to set up tanks in the system. Each tank is assigned a number and a starting quantity level in the desired unit of measure. The parameters are:

- Maximum of 8 Tanks.
- Tank ID's are numbered 1 through 8.
- Tank unit of measure can be quarts, liter, pints or gallons.
- Set the dispensing unit of measure to the desired unit.
- The tank stock level setting is updated after each dispense from the associated tank.
- The tank stock level quantity setting format is 5.3 digits (99999.999).
- The remaining tank stock level quantity is printed to the nearest whole number after each dispense on a ticket.
- The Supervisor updates the tank level quantity setting at any time by entering these screens to change stock levels.

Тa

 $\leftarrow$ 

Tan

No

| Tank Unit<br>Tank No =<br>Tank Unit<br>Tank No 5 | <ul> <li>To install a Tank:</li> <li>Select Tank Unit Number.</li> <li>a. Enter a numeric value from 1 to 8 and press Enter.</li> <li>b. Pressing the Enter key with no entry advances to <i>Fluids</i> screens.</li> </ul>                                                                  |
|--------------------------------------------------|----------------------------------------------------------------------------------------------------|
| nk Unit No 5<br>@UARTS →                         | <ol> <li>Select Fluid Quantity or Remove a Tank.</li> <li>a. Use the Scroll key to select LITER, GALLONS, PINTS, QUARTS or REMOVE.<br/>(The REMOVE option deletes a tank from the system.)</li> <li>b. Press Enter to advance to the Tank Stock Level screen.</li> </ol>                     |
| k Stock Level<br>5: 85604                        | <ul> <li>3. Select a Tank Stock Level.</li> <li>a. Use the numeric keys to enter a stock level from 00000.000 to 99999.999.</li> <li>b. Press Enter to move to next screen.</li> <li>c. When all tanks have been added, press Enter to advance to the <i>Select Fluid</i> screen.</li> </ul> |

## **Fluid Initialization**

The *Field Initialization* screen is used to set initial tank stock level or whenever a supplier delivers fluid. The fluid screens allow a supervisor to set Fluid Names used in the system.

The parameters are:

- Maximum of 8 fluid types
- The fluid type ID number ranges from 1 to 8
- The fluid type name is a 16-character alphanumeric string
- Initially, the fluid type name is blank

#### **Tank-Fluid Relationship**

The relationship between tank ID and fluid type ID is 1:1 (one tank assigned to one fluid type). For example, a supervisor may associate tank #1 with fluid #3 or tank #5 with fluid #5. Each tank must be associated with one, and only one, fluid type.

| Select Fluid<br>No =     | <ol> <li>To associate a tank with a fluid:</li> <li>Enter a valid <i>number</i> for the fluid and press <b>Enter</b>.</li> <li>Enter a <i>name</i> for the fluid and press <b>Enter</b>.</li> </ol>                                                                      |
|--------------------------|----------------------------------------------------------------------------------------------------|
| Fluid No. 5<br>LOW40     | 3. Enter a valid number for the tank and press <b>Enter</b> .<br>The <i>Tank-Fluid, Fluid No.</i> screen displays again.                                                                                                    |
| Tank-Fluid<br>Fluid No = | <ul> <li>Pressing Enter while the Tank-Fluid, Tank No. screen is blank advances to the Adding Hoses screen.</li> <li>Pressing Enter with no entry advances to the Create Hose screen.</li> <li>4. Enter a valid number for the fluid in the tank press Enter.</li> </ul> |
| Tank-Fluid<br>Tank No 5_ | Pressing <b>Enter</b> after a entering valid tank number displays the <i>Tank-Fluid, Fluid No.</i> screen again.                                                                                                    |

#### Creating or Deleting an RF Meter/Hose (Meter and Hose are Synonymous)

This set of screens allows a supervisor to create or delete RF Meters/Hoses from the keypad.

• The RF Meter/Hose identification number is listed on the RF Meter/Hose under the battery pack or on an attached tag.

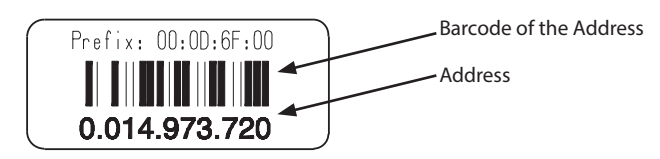

- The RF Meter/Hose Address identification number format is 10 decimal digits (X.XXX.XXX.XXX). The Hose Prefix number format is 8 hexa-decimal (0-9, A-F) digits (XX.XX.XX). Leading zeros must be entered.
- Maximum of 30 RF Meters/Hoses in the system.
- Initially, the RF Meter/Hose address list is empty.
- A keypad can exchange data only with RF Meters/Hoses that have identification numbers entered into the keypad.
- All RF Meter/Hose addresses and IDs are unique.
- The relationship between a tank and RF Meters/Hoses is 1:n (one *tank* is assigned to *n* RF Meter/Hoses).

Due to the relationship between tank and fluid type, an RF Meter/Hose is assigned to only one fluid type.

#### Creating an RF Meter/Hose

- After a valid RF Meter/Hose address is entered, the *Tank-Hose* screen displays.
- If the RF Meter/Hose address entered is already used, Hose Address Already Used screen displays.
- Pressing the Enter key with no entry moves to the Delete Hose screen

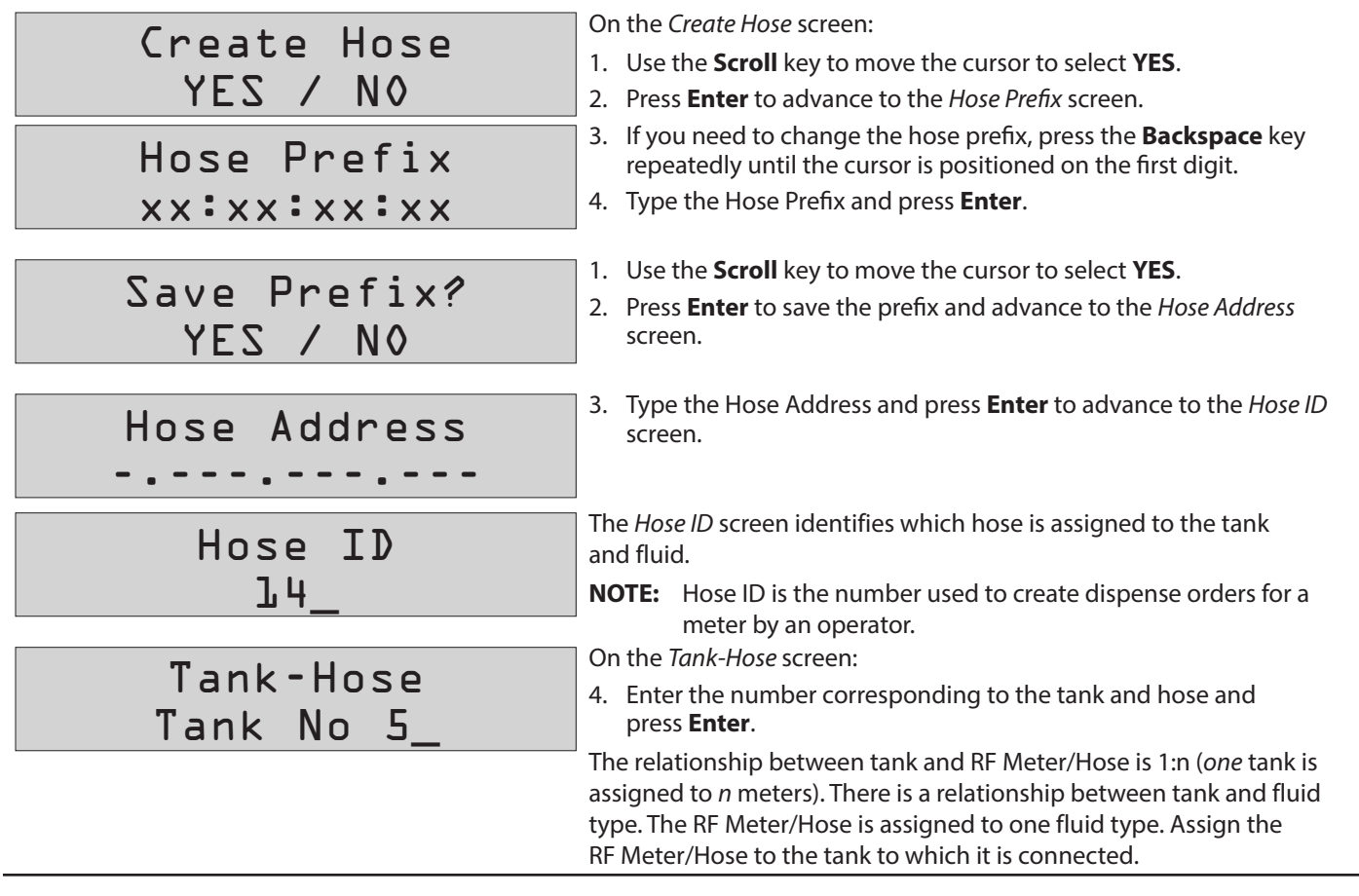

Hose Address Already Used

| Hose  | Add | ress |
|-------|-----|------|
| Alrea | dy  | Used |

This screen displays if another RF Meter/Hose already uses the same prefix and address. If this screen displays, check the RF Meters in the system to make sure duplicate RF Meters do not exist. Then check to see if this RF Meter/Hose has already been created in the system.

The message displays for 3 seconds then returns to *Create Hose* screen.

#### **Deleting an RF Meter/Hose**

The supervisor has the option to delete an RF Meter/Hose through this screen. This is necessary when there is a change to the system or when an RF Meter/Hose needs replacement for any reason.

The supervisor should delete from the keypad the removed RF Meter/Hose prior to creating a new RF Meter/Hose. This puts the new RF Meter/Hose in the same logical position with the keypad and the dispense order process remaining the same.

| Delet | e | Hose |  |
|-------|---|------|--|
| YES   | / | NO   |  |
|       |   |      |  |

Hose Prefix xx:xx:xx:xx

- 1. Use the **Scroll** key to move the cursor to select **YES**.
- 2. Press Enter to advance to the Hose Prefix screen.
- 3. Type the Hose Prefix and press Enter.

| Hose | Address |
|------|---------|
|      |         |

Type the Hose Address and press Enter.
 Pressing the Enter key with no entry displays the *New Operator* screen.
 The screen displays the Hose ID of the deleted RF Meter/Hose.

#### **Adding and Deleting Operators**

- Only an operator with a valid PIN can dispense fluid.
- A maximum of 49 operators may be active in the system at one time.
- The operator ID (PIN number) format is 4 numeric digits.
- The operator name format is 16 alphanumeric digits. Initially, the operator list is empty.

#### **Adding an Operator**

The New Operator screen displays if you press the Enter key when there is no entry.

# New operator

- 1. Type in the operator's 4 digit ID PIN number and press **Enter** to add it to the list.
- 2. Type in the operator's name using the keypad and then press **Enter** to add it.
- 3. Repeat steps 1 and 2 to add more operators.
- 4. When finished adding operators, press **Enter** while *New Operator* is blank.

#### **Deleting an Operator**

The *Delete Operator* screen displays if you press the **Enter** key when there is no entry.

## Delete operator

- 1. Type in the operator's 4 digit ID PIN number and press **Enter** to delete it from the list.
- 2. Repeat step 1 to delete more operators.
- 3. When finished deleting operators, press **Enter** while *Delete Operator* is blank.

## **CONFIGURATION (CNF) MENU**

The Configuration (CNF) Menu allows a supervisor to set up all parameters for the keypad operation. A supervisor is the only user with access to these screens. When everything is complete in the Configuration Menu, the supervisor should print the settings from the keypad and put them in a safe place. Refer to "Report (REP) Menu (External Printer)" on page 21 or "190 Menu (Internal Printer)" on page 21 for information on printing reports.

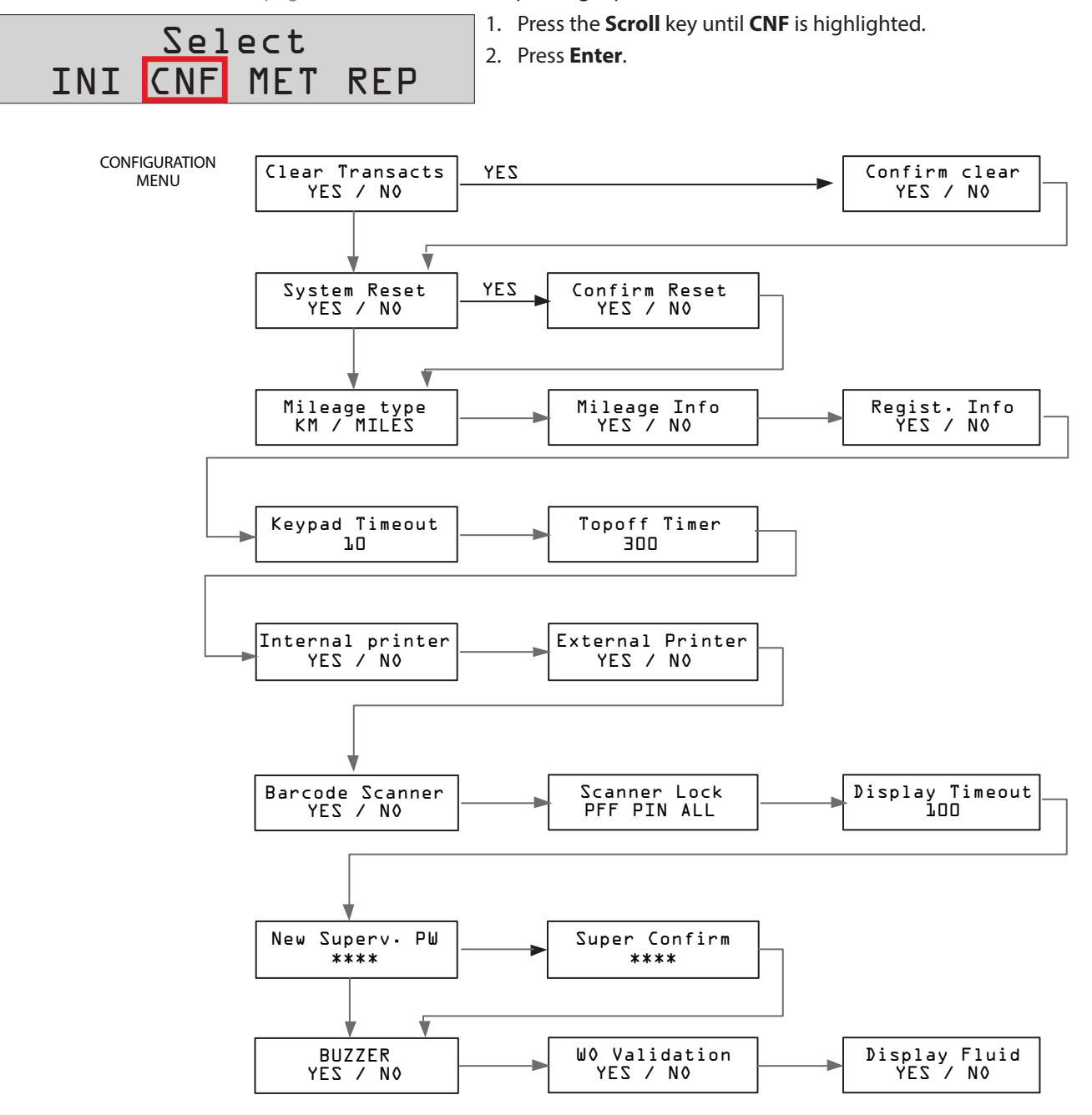

Figure 3: Configuration Menu Flowchart

#### **Clearing Transactions from Keypad Memory**

- Removes all transactions (Dispense Orders) previously recorded in memory.
- Clear transactions erases WO results data.

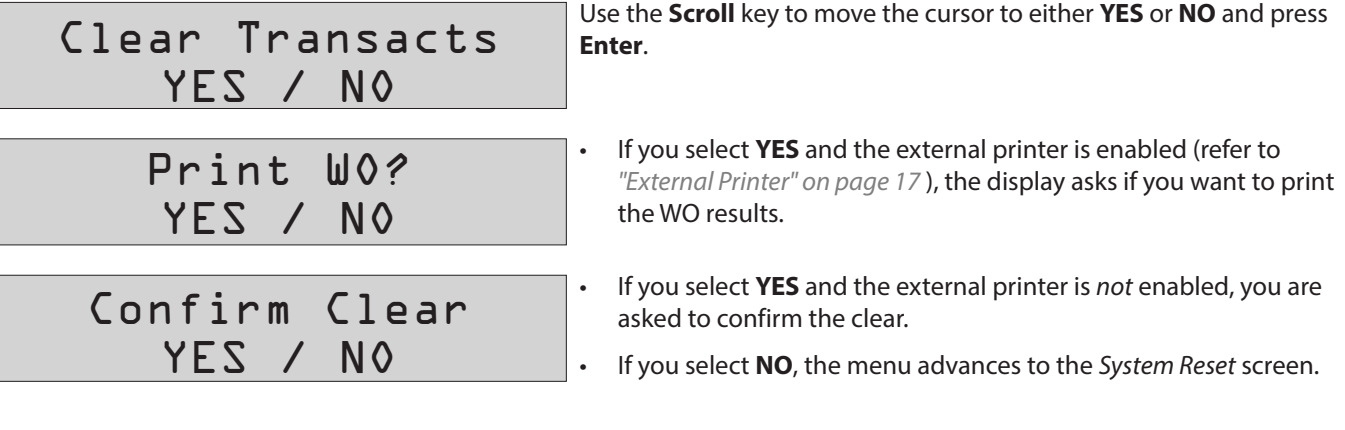

#### System Reset

The System Reset allows a supervisor to reset all configuration parameters to default values.

| System |   | R | e | s | e | t |  |
|--------|---|---|---|---|---|---|--|
| YES    | / |   | Ν | 0 |   |   |  |
|        |   |   |   |   |   |   |  |

| Confir | m | Reset |  |
|--------|---|-------|--|
| YES    | / | NO    |  |

- 1. Use the Scroll key to move the cursor to either YES or NO.
  - a. If you select **YES**, the keypad asks you to Confirm Reset.
  - b. If you select **NO**, the keypad advances to the *Mileage Type* screen.
- 2. Press Enter.

#### **Mileage Type**

The *Mileage Type* allows a supervisor to select how vehicle mileage is stored in the keypad. The options are KM (default) and MILES

| Mile | ag | ge Type |  |
|------|----|---------|--|
| ΚM   | /  | MILES   |  |

- 1. Use the Scroll key to move the cursor to either KM or Miles.
- 2. Press **Enter** to advance to the *Mileage Info* screen.

#### **Mileage Information**

The *Mileage Information* screen selects the option to collect vehicle mileage information for each dispense order. The options are YES and NO (default)

| Mileage | Info |
|---------|------|
| YES /   | NO   |

- 1. Use the Scroll key to move the cursor to either YES or NO.
- 2. Press Enter to advance to the *Registration Information* screen.

#### **Registration Information**

The *Registration Information* screen selects the option to collect registration information for each dispense order. The options are YES and NO (default).

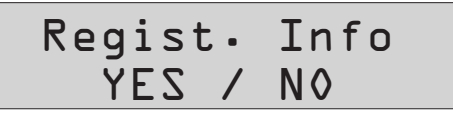

- 1. Use the **Scroll** key to move the cursor to either **YES** or **NO**.
- 2. Press **Enter** to advance to the *Keypad Timeout* screen.

#### **Keypad Timeout**

- Timeout parameter corresponds to the time it takes to validate after all dispense order data has been entered. If the Enter button is not pressed within the time allocated, the keypad display goes back to initial menu and the input data is erased.
- The Keypad Timeout is between zero to 255 seconds (0 = no timeout) and the default for this feature is 10 seconds.

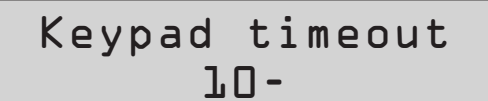

- 1. Press the **Backspace** key to erase the current setting.
- 2. Type in the new setting.
- 3. Press Enter to advance to the Topoff Timer screen.

#### **Topoff Timer**

- This is the time a user has to top-off a dispense after the complete preset batch has been dispensed.
- If a user has not pressed reset on an RF Meter/Hose within the topoff period, the RF Meter/Hose transmits the dispensed order quantity to the keypad and locks out the RF Meter/Hose.
- The topoff time is equal to one second for each count. For example, 600= 600 seconds or 10 minutes.
- The topoff timer can be set from zero to 15 minutes.

- 1. Press the **Backspace** key to erase the current setting.
- 2. Type in the new setting.
- 3. Press Enter to advance to the Internal Printer screen.

#### **Internal Printer**

Use the Internal Printer screen to print dispense ticket information.

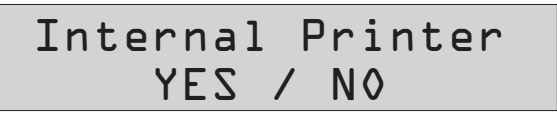

 Use the Scroll key to move the cursor to either YES or NO. To print the dispense ticket on the keypad printer, set this option to YES.

To print to a remote printer or to not print a ticket, set this option to **NO**.

2. Press Enter to advance to the External Printer screen.

#### **External Printer**

The External Printer (EPSON LX-300) screen is used to print the report information. This must be set to YES to print reports.

- **NOTE:** External printer must be set to **No** to select the Barcode Scanner.
- 1. Use the Scroll key to move the cursor to either YES or NO.
- 2. Press Enter to accept the setting and advance to the next screen.
- If you select YES, the display advances to the New Superv. PW screen.
- If you select **NO**, the display advances to the *Barcode Scanner* screen.

#### Barcode Scanner

| Barcode | Ζ | canner |
|---------|---|--------|
| YES     | / | NO     |

- 1. Use the **Scroll** key to move the cursor to either **YES** or **NO**.
- 2. Press Enter to accept the setting and advance to the next screen.
- If you select **YES**, the display advances to the *Scanner Lock* screen.
- If you select **NO**, the display advances to the Scanner screen.

#### **Hardware Requirements**

The barcode scanner must support an RS-232 output interface for use in the RF FMS. The barcode scanner serial output must support standard RS-232 levels of ±3V DC to ±12V DC. Logic level or TTL output signals are not supported by the RF FMS. The barcode scanner is connected to the RF FMS Dispense Keypad via the external printer RS-232 port with DSUB9 connector on the bottom of the Standalone Keypad. The RS-232 port on the Standalone Keypad is configured for a Device Circuit-Terminating Equipment (DCE) pin out configuration. A null modem adapter is required for barcode scanner sthat are also terminated with a DCE pin out configuration. The required RS-232 port settings for the barcode scanner input are as follows:

| Baud Rate             | 9600 Baud |  |
|-----------------------|-----------|--|
| Data Bits             | 8 bits    |  |
| Stop Bits             | 1 bit     |  |
| Parity                | Odd       |  |
| Hardware Flow Control | None      |  |

The data output of the barcode scanner is required to be a stream of ASCII characters representing the barcode. To identify the end of transmission, the stream of ASCII characters should be terminated by a carriage return and line feed ASCII characters.

- Barcode Scanner cannot be used with Remote Printer.
- External Printer setting must be set to NO.

#### Scanner Lock

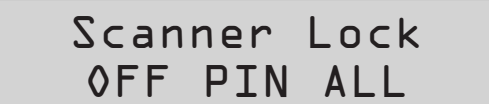

The *Scanner Lock* screen has three selectable settings: OFF, PIN, and ALL. Depending on the setting chosen, different user input screens will allow input from the keypad or barcode scanner.

The table below outlines the screens where the keypad is active or disabled based on the three different settings for the Scanner Lock feature.

| Screen                      | OFF  | PIN     | ALL     |
|-----------------------------|------|---------|---------|
| PIN Entry User              | Both | Scanner | Scanner |
| <b>PIN Entry Supervisor</b> | Both | Both    | Both    |
| WO Number                   | Both | Both    | Scanner |
| Meter ID                    | Both | Both    | Scanner |
| Quantity                    | Both | Both    | Scanner |
| AN Field                    | Both | Both    | Scanner |
| N Field                     | Both | Both    | Scanner |

#### Pin Number Prefix Code

When PIN or ALL is selected for the Scanner Lock, you can choose an additional prefix character. The prefix character will not be displayed and cannot be entered on the keypad.

## PIN Encoded YES / NO

Encode Prefix #

# Display Timeout

- 1. Use the **Scroll** key to move the cursor to either **YES** or **NO**.
- 2. Press **Enter** to move to *Encode Prefix* screen.
- Press the Scroll key until the desired prefix displays. Available characters are: # \$ % & ' () \* + , Space / :; < = > ? @ [] ^ ` { | }! #
- 4. Press Enter to advance to the Display Timeout screen..

The Display Timeout determines how long an entry will remain on the display before it automatically advances to the next entry screen. Each count provides a 1/100 of a second delay. A value of 100 is equal to 1 second.

- 1. Press the **Backspace** key to erase the current setting.
- 2. Type in the new setting.
- 3. Press Enter to advance to the New Supervisor Password screen.

#### **New Supervisor Password**

- The default Supervisor Password is 0000.
- A supervisor can change this password during initial system setup.
- A maximum of one Supervisor login password is allowed.

**NOTE:** If the password is lost, consult the factory for the procedure to reset it.

- 1. Press the **Backspace** key to delete the active password.
- 2. Use the numeric keys to enter a new password.

 Press Enter. (Pressing Enter with no entry just advances to the *Buzzer* screen without changing the password.)

4. Re-enter the new password to confirm.

#### Buzzer

This screen provides a user with the option to have a beep on every key entry. The default is YES.

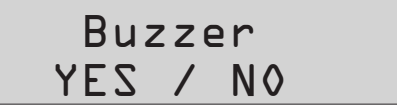

- 1. Use the **Scroll** key to move the cursor to **YES** or **NO**.
- 2. Press **Enter** to advance to the *Work Order* screen.

#### Work Order

The Work Order screen elects the option to require a work order number to be entered. The options are YES (default) and NO.

WO Validation YES / NO

- 1. Use the Scroll key to move the cursor to YES or NO.
- 2. Press Enter to advance to the Display Fluid screen.

#### **Display Fluid**

The Display Fluid screen selects the option to display the fluid selected. The options are YES (default) and NO.

| Display | Fluid |
|---------|-------|
| YES /   | NO    |

- 1. Use the **Scroll** key to move the cursor to **YES** or **NO**.
- 2. Press Enter to move back to the main Select screen.

## **METER RESET (MET) MENU**

- Only the supervisor has access to MET.
- The supervisor may delete a dispense order in the keypad queue for a single hose or for all hoses in the system.
- If the supervisor selects all RF Meters, all dispense orders in the queue are deleted.

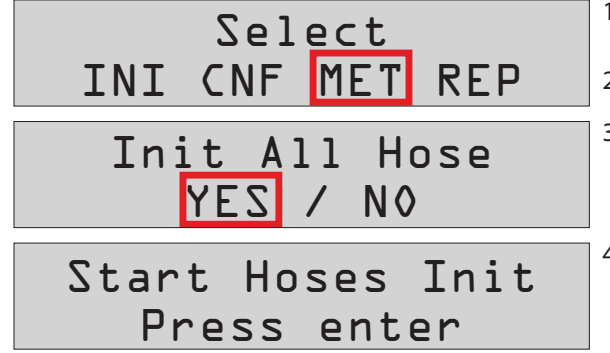

- 1. From the *Select* menu, use the **Scroll** key to move the cursor to **MET**.
- 2. Press Enter to advance to the Init All Hose screen.
- 3. Use the **Scroll** key to move the cursor to **YES** and press **Enter** to advance to the *Start Hoses Init* screen.
- Press Enter to Start Hoses Initiation. The display then returns to the Select menu.

If you select **NO** at step 2 above, you will be prompted for a hose number to reset.

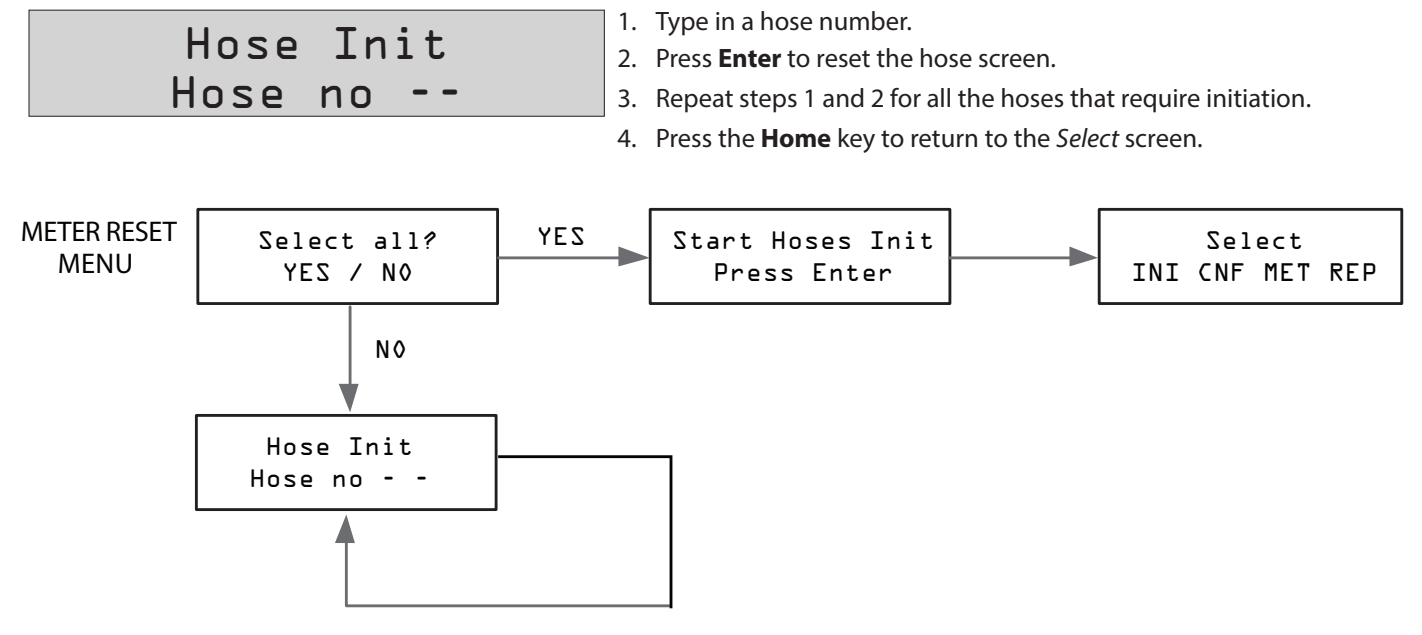

Figure 4: Meter Reset Menu Flowchart

## REPORTS

When everything is complete in the *Configuration* Menu, the supervisor should print the settings from the keypad and put them in a safe place.

You can print reports:

- From an external printer via the *Report* menu.
- From the internal printer via the 190 menu.

#### 190 Menu (Internal Printer)

The 190 menu screens allow you to print these reports from the internal keypad printer:

- Initialization (INI)
- Configuration (CNF)
- Communication (COM)
- Work Order (WO)

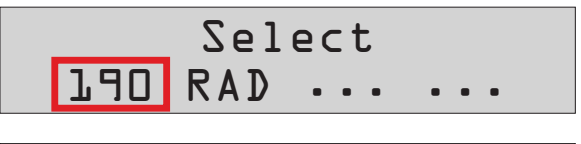

Select report  $\rightarrow$ 

INI CNF COM WO

- 1. Use the **Scroll** key to move the cursor to the **190** selection.
- 2. Press Enter to display the Select Report screen.
- 3. Use the **Scroll** key to move the cursor to the report you want to print.
- 4. Press Enter to print the report.
- 5. Tear off the ticket from the keypad.
- 6. Press Home to go back to the default screens.

#### Report (REP) Menu (External Printer)

The supervisor has the opportunity to print out a variety of reports to the External Printer.

- INI prints all parameters associated with the system initialization
- CNF prints all parameters selected for a keypad configuration
- MET prints the status of all hoses/meters
- WO prints the dispense order history

To print reports the External Printer option must be set to YES (see "Configuration (CNF) Menu" on page 15).

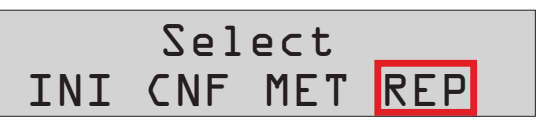

- 1. Use the **Scroll** key to move the cursor to **REP**.
- 2. Press **Enter** to advance to the *Select Report* screen.
- 3. Use the **Scroll** key to select a report.
- 4. Press Enter to print the report.

#### **Initialization Report**

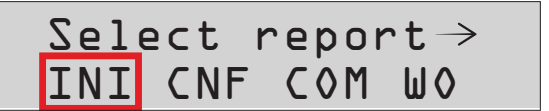

- 1. From the *Select Report* screen, use the **Scroll** key to move the cursor to **INI**.
- 2. Press Enter to print the report.

#### **Configuration Report**

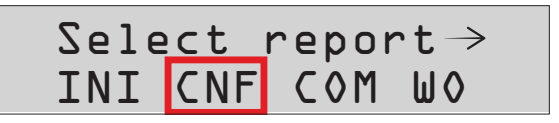

- 1. From the *Select Report* screen, use the **Scroll** key to move the cursor to **CNF**.
- 2. Press Enter to print the report.

#### **Communications Report**

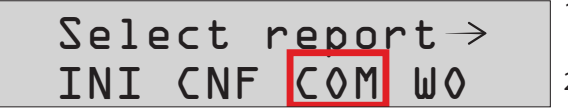

- 1. From the *Select Report* screen, use the **Scroll** key to move the cursor to **COM**.
- 2. Press **Enter** to print the report.

#### **Completed Work Order Report**

| Sele | ect r | repo | t rt  ightarrow |  |
|------|-------|------|-----------------|--|
| INI  | CNF   | COM  | ΜQ              |  |

- 1. Use the **Scroll** key to move the cursor to **WO**.
- 2. Press Enter to advance to the Select Report screen.
- 3. Use the **Scroll** key to select a report.
- 4. Press **Enter** to print the report.

#### Completed Work Order Reports - Sorted

- USR prints the dispense orders by User.
- **PRO** prints the dispense orders by Fluid Type.
- HOS prints the dispense orders by Hose/Meter.
- **TNK** prints the dispense orders by Tank.

After printing the Work Order List Reports, the Work Order list memory is erased automatically.

User (USR) Report

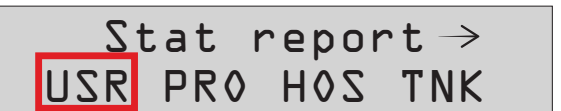

Use the Scroll key to move the cursor to INI.
 Press Enter to print the report.

Fluid Type (PRO) Report

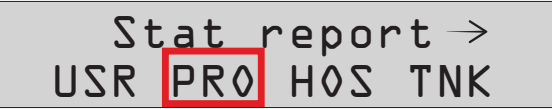

Use the Scroll key to move the cursor to PRO.
 Press Enter to print the report.

Hose/Meter (HOS) Report

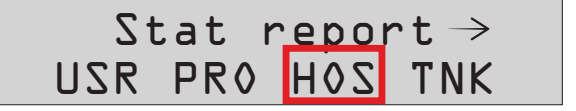

- 1. Use the **Scroll** key to move the cursor to **HOS**.
- 2. Press Enter to print the report.

Tank (TNK) Report

| St  | tat r | repor | t t  ightarrow |  |
|-----|-------|-------|----------------|--|
| USR | PRO   | ZOH   | TNK            |  |

Use the Scroll key to move the cursor to TNK.
 Press Enter to print the report.

## **RADIO (RAD) MENU**

The RAD menu screens are:

- Address (ADR) toggles the display between the Radio Address and the Radio Prefix screens.
- Network (NWK) allows you to select the Radio Network.
- Power (PWR) displays the radio's transmit (Tx) output power.
- Station (STA) displays the Radio Network Status.

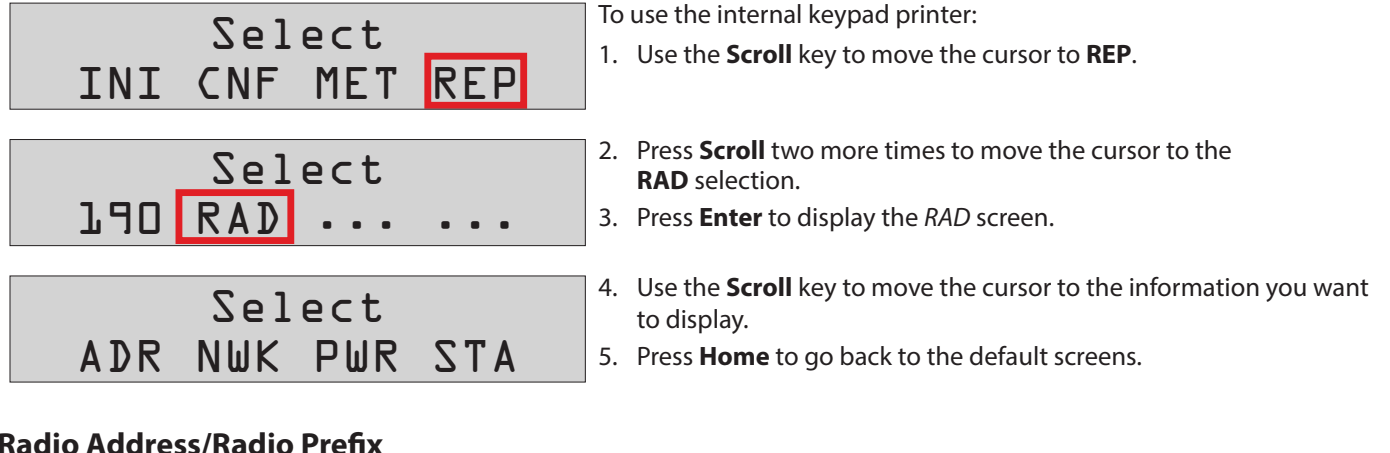

#### **Radio Address/Radio Prefix**

Once you select **ADR**, you can use the **Scroll** key to toggle between the *Radio Address* and the *Radio Prefix* screens.

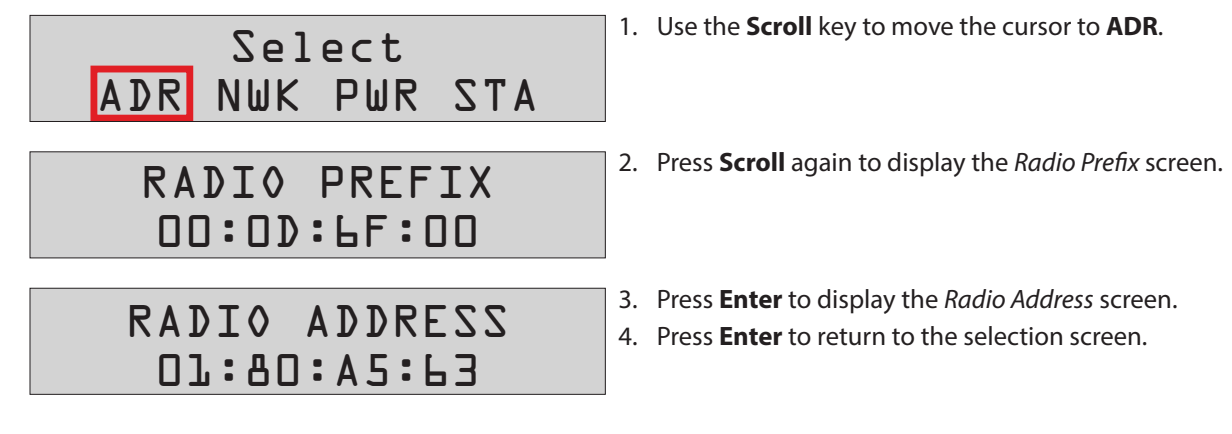

#### **Radio Network**

The Radio Network default is zero. You need to change this setting only if you have multiple RF FMS systems. All RF Meter/Hose Radio Network settings must match the Standalone Keypad setting.

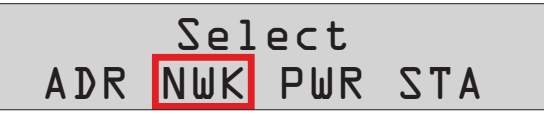

RADIO NETWORK Π - -

- 1. Use the Scroll key to move the cursor to NWK.
- 2. Press Enter to display the Radio Network screen.
- 3. Press Enter to return to the selection screen.

#### **Radio Power**

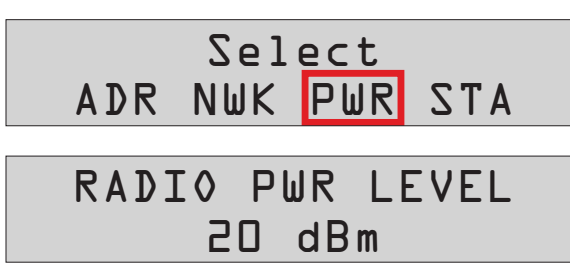

- 1. Use the **Scroll** key to move the cursor to **PWR**.
- 2. Press Enter to display the Radio Power Level screen.
- 3. Press Enter to return to the selection screen.

#### **Radio Status**

The Radio Status options are:

- NWK CONNECTED The network is connected and operational.
- SERIAL ERROR There is a radio communication error on the serial bus between the keypad and the radio.

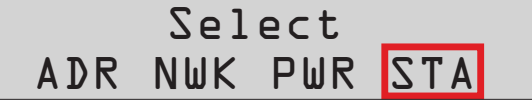

Use the Scroll key to move the cursor to STA.
 Press Enter to display the *Radio Status* screen.

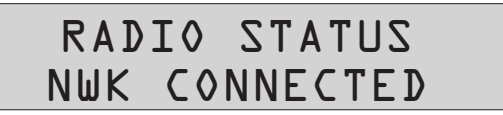

3. Press Enter to return to the selection screen.

## **FLUID / TANK DEFINITIONS**

- Maximum of 8 Tanks and Fluids.
- The Tank capacity value is formatted xxxxx.xxx.
- Fluid name can be up to 16 alphanumeric characters.

| Tank Identification | Fluid Identification or Name | Tank Level | Tank Capacity |
|---------------------|------------------------------|------------|---------------|
| 1                   |                              |            |               |
| 2                   |                              |            |               |
| 3                   |                              |            |               |
| 4                   |                              |            |               |
| 5                   |                              |            |               |
| 6                   |                              |            |               |
| 7                   |                              |            |               |
| 8                   |                              |            |               |

## **HOSE / METER DEFINITIONS**

- Maximum of 30 Hose / Meters.
- Hose Prefix data format is xx.xx.xx. (8 digits).
- Hose Address data format is x.xxx.xxx (10 digits).

| Hose / Meter Identification | Hose Prefix<br>xx.xx.xx.xx | Hose Address<br>x.xxx.xxx | Tank Number |
|-----------------------------|----------------------------|---------------------------|-------------|
| 1                           |                            |                           |             |
| 2                           |                            |                           |             |
| 3                           |                            |                           |             |
| 4                           |                            |                           |             |
| 5                           |                            |                           |             |
| 6                           |                            |                           |             |
| 7                           |                            |                           |             |
| 8                           |                            |                           |             |
| 9                           |                            |                           |             |
| 10                          |                            |                           |             |
| 11                          |                            |                           |             |
| 12                          |                            |                           |             |
| 13                          |                            |                           |             |
| 14                          |                            |                           |             |
| 15                          |                            |                           |             |
| 16                          |                            |                           |             |
| 17                          |                            |                           |             |
| 18                          |                            |                           |             |
| 19                          |                            |                           |             |
| 20                          |                            |                           |             |
| 21                          |                            |                           |             |
| 22                          |                            |                           |             |
| 23                          |                            |                           |             |
| 24                          |                            |                           |             |

## **APPENDIX A – EPSON LX-300+II PRINTER OR COMPATIBLE**

An Epson LX-300+II printer, or compatible, must be used with the Standalone Keypad. Badger Meter takes no responsibility for, and does not support, any printer except an Epson LX-300+II.

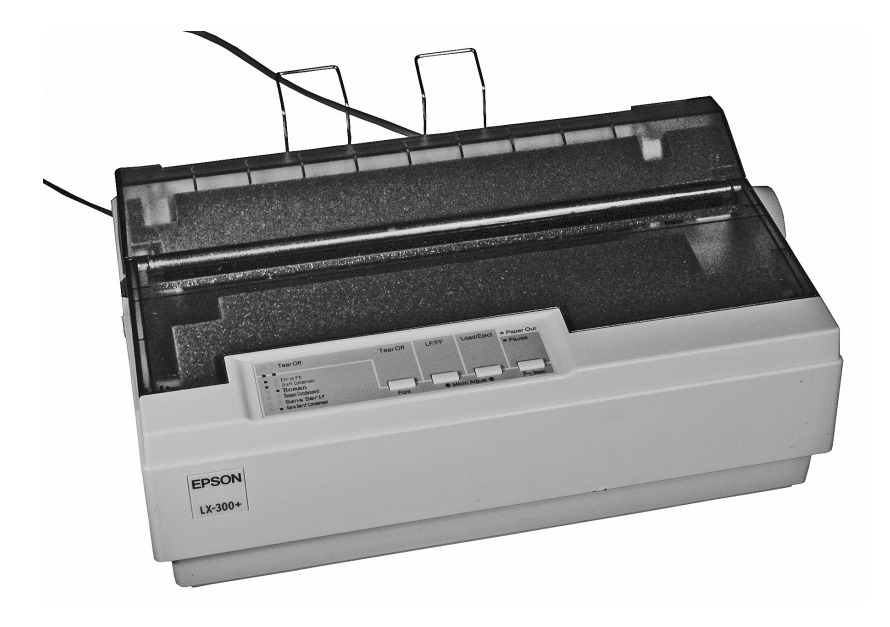

#### LX-300+II Printer Settings

#### W11714

| Font LEDs<br>Voyants Police<br>Schriftart LEDs<br>Font LEDs<br>Indicadores Font<br>Indicadores Fonte                                                   | Pause LED<br>Voyant Pause<br>Pause LED<br>Pausa LED<br>Indicador Pausa<br>Indicador Pausa |                       |                         |  |
|----------------------------------------------------------------------------------------------------|-------------------------------------------------------------------------------------------|-----------------------|-------------------------|--|
| :::<br>編画口 English<br>譜口目 Français<br>贈口口 Deutsch<br>口間目 Italiano<br>口間口 Español<br>口口鋼 Português                                                      |                                                                                           |                       |                         |  |
| □:LED on / Voyant Oui                                                                                                    | / LED an                                                                                  | ∕ Spia acceso         | / Indicador On          |  |
| Indicador aceso     Indicador Aceso     Indicador Anagado     Indicador Anagado                                                                        | / LED aus                                                                                 | / Spia spenta         | / Indicador Off         |  |
| <b>     "indicador apagado     "indicador intermitente</b>                                                                                             | e ∕LED blinkt                                                                             | / Spia lampeggiante   | / Indicador Intermit    |  |
| <pre>MiLED 2-blink / Voyant 2-cligno<br/>tente / Indicador 2-intermitente</pre>                                                                        | ote / LED 2-blinkt                                                                        | / Spia 2-lampeggian   | te / Indicador 2-Interø |  |
| - Press the LF/FF button to move t<br>the Tear Off button to select the                                                                                | through the languad<br>a language.                                                        | ges listed in the tab | le ; then press         |  |
| - Appuyez sur le bouton LF/FF afir<br>en appuyant sur le bouton Tear Of                                                                                | ) <b>de</b> choisir la lan<br>ff.                                                         | ngue à partir du tabl | eau, et validez         |  |
| - Zur Auswahl einer Sprache aus der Tabelle drücken Sie die Taste LF/FF. Bestätigen<br>Sie 1hre Auswahl durch Drücken der Taste Abtrennkante.          |                                                                                           |                       |                         |  |
| - Premete il tasto LF/FF per scegliere una delle lingua disponibili nella tabella.<br>Premete quindi il tasto Strappo per confermare la vostra scelta. |                                                                                           |                       |                         |  |
| - Pulse LF/FF para seleccionar el idioma de la Tabla y establézcalo pulsando Corte.                                                                    |                                                                                           |                       |                         |  |
|                                                                                                    |                                                                                           |                       |                         |  |

 Pressione a tecla Linha/Página para percorrer as línguas indicadas na tabela; em seguida, pressione a tecla Corte para seleccionar a língua.

Font LEDs Font LEDs | | Pause LED Pause LED \*\* High speed draft \*\* Off On \*\* I/F mode \*\* Auto Farallel Serial \*\* Auto I/F wait time \*\* 10 seconds 30 seconds **\*\*** Baud rate **\***\* 豊富口 19200BPS 9600BPS 4800BPS 2400BPS 1200BPS 600BPS **開開**出 300BPS \*\* Parity \*\* None Even Ddd Ignore \*\* Data length \*\* 調査ロ 8bit 7bit \*\* Parallel I/F bidirectional mode \*\* Off 爾口爾 On \*\* Packet mode \*\* Auto Off \*\* Character table \*\* Italic 國西國 BRASCII PC 437 PC 850 開口間 間凹凸 Abicomp ど開開 Roman 8 PC 860 西國四 ISO Latin 1 PC 863 西日間 PC 858 PC 865 PC 861 ISO 8859-15 口鼺凸 圖圖岱 \*\* International character set for Italic table \*\* Italic U.S.A. Italic Denmark 1 **Italic France** Italic Sweden Italic Germany 西夏夏 Italic Italy Italic U.K. 開西國 Italic Spain 1 \*\* Manual feed wait time \*\* 1 seconds 1.5 seconds 2 seconds 3 seconds 

 Select menu by pressing the Tear Off switch. Following LEDs show menu selected at that time. Font LEDs | | Pause LED \*\* Menu \*\* Page length for tractor Skip over perforation Auto tear Off Auto line feed Print direction Software O slash High speed draft I/F mode Auto I/F wait time 欄凹凸 西麗麗 Baud rate Parity Data length Parallel I/F bidirectional mode 口齿齿 Packet mode 005 Character table 口西口 International character set for Italic table Manual feed wait time ざ開口 西國 Buzzer Auto CR (IBM 2380 Plus) 200 西西口 IBM character table (2) Change setting value pressing the LF/FF switch. Following LEDs show setting value selected at that time. (3) Repeat (1) and (2) according to following guide printing. .... ∟EDs } Pause LED Font LEDs Font LEDs | | Pause LED \*\* Page length for tractor \*\* 8.5 inch 11 inch 70/6 inch 12 inch 14 inch 17 inch 0there 3<sup>°</sup>inch 3.5 inch 4 inch 翻口腳 5.5 inch 6 inch 7 inch 口臟凸 8 inch 開開西 口当副 Others \*\* Skip over perforation \*\* IIII Off 關口關 Ũn \*\* Auto tear Off \*\* Off On \*\* Auto line feed \*\* 0n \*\* Print direction \*\* BBC Bi-D Uni-D \*\* Software \*\* ESC/F 顧口關 IBM 2380 Plus \*\* 0 slash \*\* 0 ø

| Current settings                           | - 12              |
|--------------------------------------------|-------------------|
| Page length for tractor                    | 5.5 inch          |
| Skip over perforation                      | On                |
| Auto tear Off                              | On                |
| Auto line feed                             | Off               |
| Print direction                            | Bi-D              |
| Software                                   | ESC/P             |
| 0 slash                                    | Ø                 |
| High speed draft                           | On                |
| I/F mode                                   | Serial            |
| Auto I/F wait time                         | 30 seconds        |
| Baud rate                                  | 9600BPS           |
| Parity                                     | Odd               |
| Data length                                | 8bit              |
| Parallel I/F bidirectional mode            | On                |
| Packet mode                                | Auto              |
| Character table                            | FC 437            |
| International character set for Italic tab | ole Italic U.S.A. |
| Manual feed wait time                      | 1.5 seconds       |
| Buzzer                                     | On                |
| Auto CR (IBM 2380 Plus)                    | Off               |
| IBM character table                        | Table2            |

If you want to change any setting, press the Tear Off switch. If you want not to change any settings, turn off the printer.

FontpLEDs LED FontpLED LED \*\* Buzzer \*\* Off On 翻门腿 \*\* Auto CR (IBM 2380 Plus) \*\* Off On 翻口圖 \*\* IBM character table \*\* Table2 Tablei 離り調 (4) Turn off the printer to finish setting.

#### Changing LX-300+II Settings

- 1. Go to Google.com.
- 2. In Google Search, type in LX-300+II.
- 3. Click on Epson LX-300+II, Overview Technical Support Epson America, Inc.
- 4. On the screen LX-300II Impact Printer, click on Documents & Manuals.
- 5. On the next screen click on Product information Guide.
- 6. Go to page 14 (Default Settings).
- 7. On the right side of the page is a segment titled "Changing Default Settings". Follow the instructions to change settings.

#### Control. Manage. Optimize.

Trademarks appearing in this document are the property of their respective entities. Due to continuous research, product improvements and enhancements, Badger Meter reserves the right to change product or system specifications without notice, except to the extent an outstanding contractual obligation exists. © 2016 Badger Meter, Inc. All rights reserved.

#### www.badgermeter.com

The Americas | Badger Meter | 4545 West Brown Deer Rd | PO Box 245036 | Milwaukee, WI 53224-9536 | 800-876-3837 | 414-355-0400 México | Badger Meter de las Americas, S.A. de C.V. | Pedro Luis Ogazón N°32 | Esq. Angelina N°24 | Colonia Guadalupe Inn | CP 01050 | México, DF | México | +52-55-5662-0882 Europe, Middle East and Africa | Badger Meter Europa GmbH | Nurtinger Str 76 | 72639 Neuffen | Germany | +49-7025-9208-0 Europe, Middle East Branch Office | Badger Meter Europe | PO Box 341442 | Dubai Silicon Oasis, Head Quarter Building, Wing C, Office #C209 | Dubai / UAE | +971-4-371 2503 Czech Republic | Badger Meter Czech Republic s.r.o. | Maříkova 2082/26 | 621 00 Brno, Czech Republic | +420-5-41420411 Slovakia | Badger Meter | 80 Marine Parade Rd | 21-06 Partivay Paratela | Singapore 449269 | +65-63464836 Distric | Badger Meter | 80 Marine Parade Rd | 21-06 Parkway Paratela | Singapore 449269 | +65-63464836

China | Badger Meter | 7-1202 | 99 Hangzhong Road | Minhang District | Shanghai | China 201101 | +86-21-5763 5412